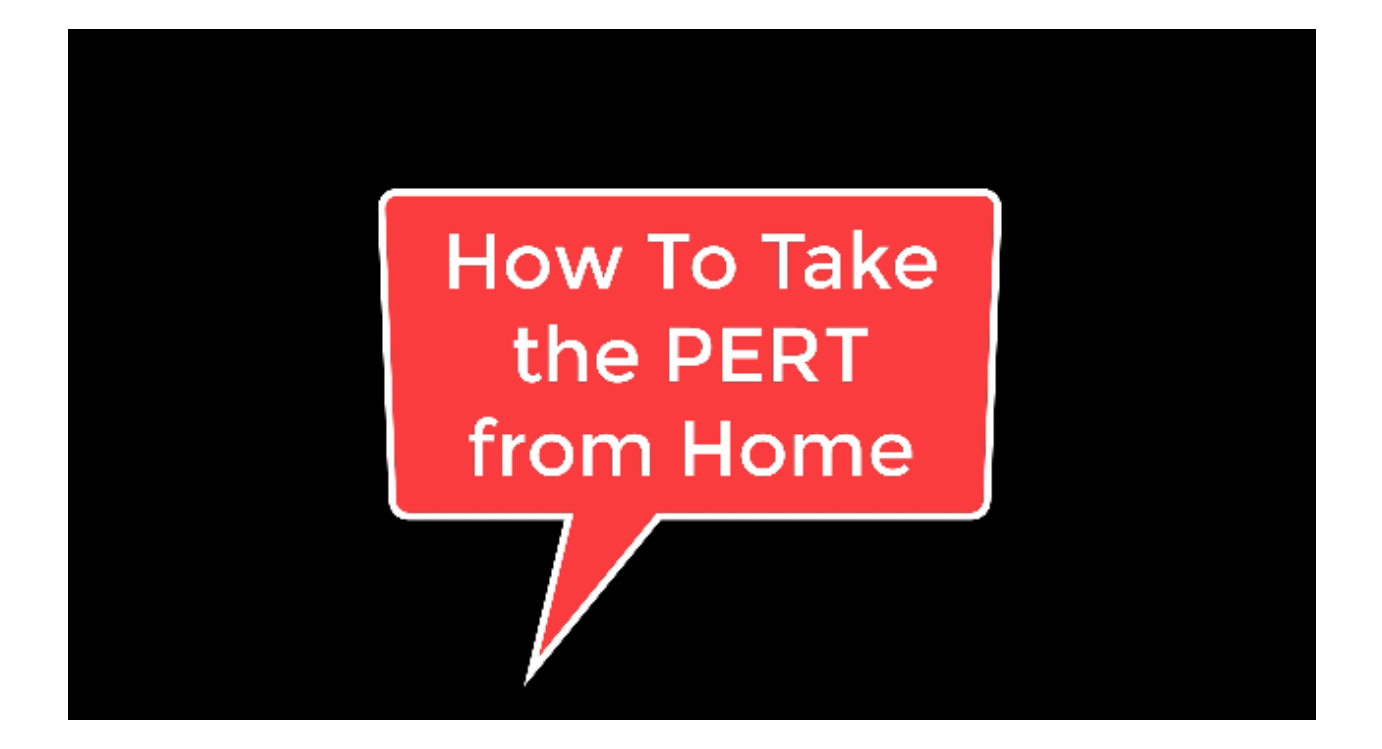

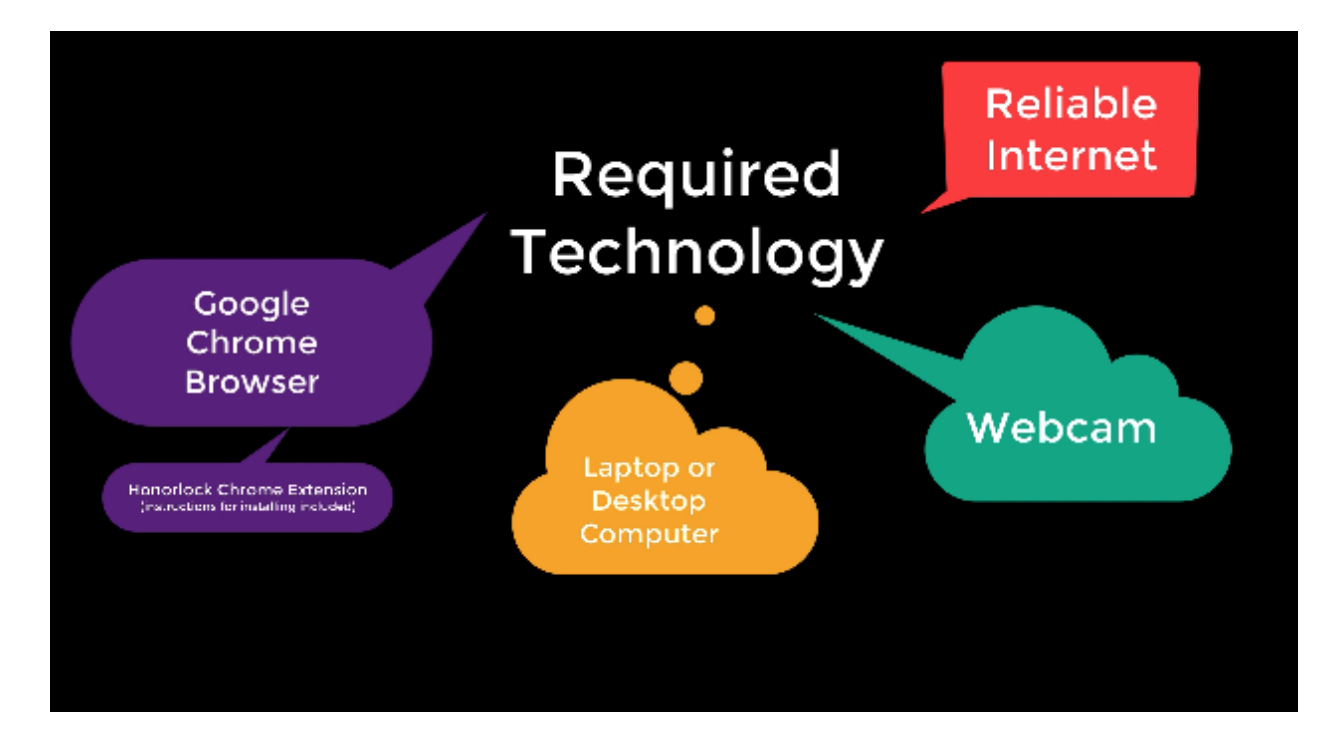

If you do not have access to this technology, see below for how to get assistance:

- High School Students: Contact your high school to request the necessary technology
- Polk State Students: Contact Academic Support at 863-669-2833 from 8 a.m. 5 p.m. / M-F

# Open a new browser window using Google Chrome: https://college.measuredsuccess.com

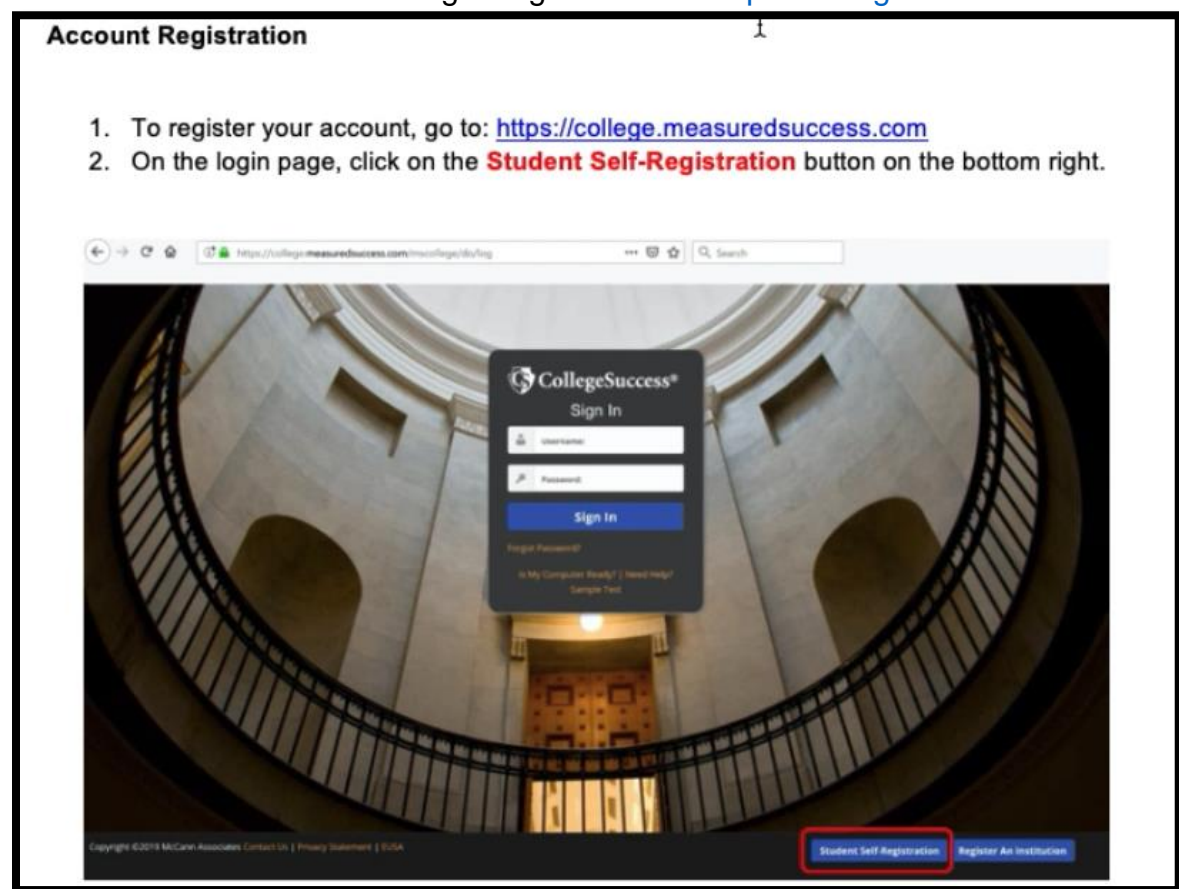

- 3. Select Polk State College from the Institution drop down menu.
- 4. Select the Site: **REMOTE TESTING**
- 5. Enter the Site Password: PERT2020
- 6. Then complete the rest of the student profile.
- 7. Once the registration form is completed, click the Submit button.

### STUDENT REGISTRATION

|                   | V |                                  |  |
|-------------------|---|----------------------------------|--|
| Site: *           |   |                                  |  |
|                   | ~ |                                  |  |
| Site Password: *  |   |                                  |  |
| •••••             |   |                                  |  |
| Your Information  | _ | More Information                 |  |
| First Name: *     |   | Student ID: *                    |  |
| Demo              |   | 0000000                          |  |
| Middle Initial    |   | Retype Student ID: *             |  |
|                   |   | 0000000                          |  |
| Last Name: *      |   | Email Address: *                 |  |
| Student           |   | demostudent000000@demo.com       |  |
| Address1:         |   | Home Phone #:                    |  |
| 123 Street        |   |                                  |  |
| Address2:         |   | Cell Phone #:                    |  |
| City: *           |   | Date of Birth: *                 |  |
| City              |   | january v 1 v 2000 v             |  |
| State/Province: * |   | Gender: *                        |  |
| Florida           | ~ | I choose not to answer           |  |
| Zip Code: *       |   | How do you describe yourself?: * |  |
| 00000             |   | I choose not to answer           |  |

8. Once you click Submit, you will receive the below message. Click OK to confirm.

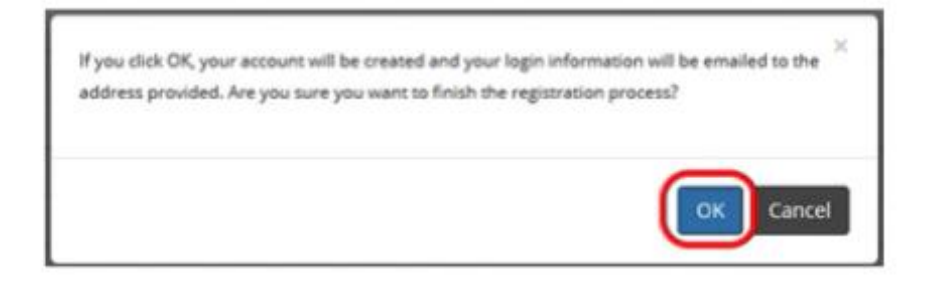

 After confirming, you will automatically be logged into College Success and will be sent an email containing your account login information.

\*If you do not see an email in your inbox, please make sure to check your Spam/Junk folder. If you still cannot locate the email, contact the College Success Customer Support Team at: 877-614-6105.

10. You will be presented with the EUSA.

11. Click Accept.

### **End User Service Agreement (EUSA)**

### I. IMPORTANT NOTICE TO SUBSCRIBER...PLEASE READ CAREFULLY:

The terms "we", "us", and "our" refer to Vantage Labs. LLC. McCann Associates Holdings, LLC and/or Vantage OnDemand (INITL). Limited, the international distributor for McCann and Vantage or any of their affiliated companies (collectively "liantage"), "Your", "your", "grantee", "subscriber" or "end-user" refer to the individual and/or entity that has procured and/or who to which) accesses or uses Services whether the end-user has purchased and paid for Services directly or whether Services have been procured for the benefit of end-user access and use at ne additional charge to such end-user. By way of example, an educational institution may pay for its administrators, teachers and students to access and use Services. Similarly, a corporation could pay for its employees to access and use Services. As an end-user, you are bound by the terms and conditions of this User Service Agreement whether you have paid directly for Services refers to support, consulting, or other services including customizations you "subscription Services" refers to support, consulting, or other services including customizations you have ordered of any apply. The terms "subscription Services" or "services" refers to support, consulting, or other services including customizations you have ordered of any apply. The terms "subscription Services" or "services" refers to support, consulting, or other services including customizations you have ordered of any apply. The terms "subscription Services" or "services" refers to support, consulting, or other services including customizations you have ordered of any apply. The terms "subscription Services" or "services" refers to support, consulting, or other services" refers to support, consulting, or other services including customizations you have ordered of any apply. The terms "subscription Services" or "services" refers to support, consulting, or other services" refers to support.

### **II. LEGAL AGREEMENT**

This Vantage-End-User Service Agreement ("Agreement") is a legal agreement between you (either an individual or a single entity subscriber) as Subscriber LicensertGrantee and Vantage, LicensertGranter for use of the Service incorporating proprietary underlying Virtual Scoring Toolset<sup>TM</sup> and intellitaterix<sup>®</sup> or other proprietary technologies and any related documentation. Services are accessed solely through use of the software services iP domain, whi address and Application Protocol Interfaire (APD) Echnology via the Internet. Ry using the Service, you agree to be bound by the terms of this. Agreement and subscription, If you do not agree to the terms of this Agreement, you may not use the Service is Teorise to an software as a service basis through subscription, it is never sold. The terms and conditions for access to and use of Services include and protect any related documentation or materials that may be distributed to you or to which you may pan access as an end-user. Your access to and use of Services and use of Services include and protect any related documentation or materials that may be distributed to you or to which you may pan access as an end-user. Your access to and use of Services and use of services include and protect any related documentation or materials that may be distributed to you or to which you may pan access as an end-user. Your access to and use of Services and use of services is proceed on an entity subscription or individual use basis. For agplicable details, check with the entity with which you are associated or employed and which has purchased Services for your related or employed on an entity subscription or individual use basis. For agplicable details, check with the entity with which you are associated or employed and which has purchased Services for your related or employed and which may have purchased Services for your use. **By using Services, weak as the manner** and timing of payment for Services, **be been by the terms of this Agreement, ip use and agree to the terms of th** 

### III. MODIFICATIONS TO SERVICES AND TERMS AND CONDITIONS OF LISE

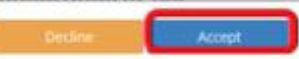

- 12. After accepting, you will be directed to your dashboard.
- 13. On the bottom of the page, enter the test access code that was **provided in the email** from your institution and click Submit.

| Dashboard |           |                                          |                                                   |           |         |
|-----------|-----------|------------------------------------------|---------------------------------------------------|-----------|---------|
| Test Type | Activated | Test Name                                | Status @                                          | Resources | Actions |
|           |           | There are no available tests or the test | t indicator doesn't match any of the assignments. |           |         |
|           |           |                                          |                                                   |           |         |
|           |           |                                          |                                                   |           |         |
|           |           |                                          |                                                   |           |         |
|           |           |                                          |                                                   |           |         |
|           |           |                                          |                                                   |           |         |
|           |           |                                          |                                                   |           |         |
|           |           |                                          |                                                   |           |         |

14. After you click Submit, the test will appear on your dashboard.

| Dashboard                    |                                     |                         |                                 |           |
|------------------------------|-------------------------------------|-------------------------|---------------------------------|-----------|
| Test Type<br>Placement       | Activated<br>2020-01-20             | Test Name<br>Assessment | Status @<br>@<br>Terr Available | Resources |
| ot seeing a placement test i | n the list? Please enter the access | code to activate it: O  |                                 |           |

Log in to Polk State College Canvas.

| @my.poll<br>ID# | edu<br>Finail<br>Username@my.polk.edu<br>Password<br>••••••<br>• Stay signed in<br>Forgot Password?<br>Heie Privace.ediev Terms of servit<br>INSTRUCTU | T~<br>Capitalize the<br>first letter of<br>your ID<br>Log In<br>a Facebook Twitter<br>IRE |  |
|-----------------|----------------------------------------------------------------------------------------------------|-------------------------------------------------------------------------------------------|--|
|                 | canvas.po                                                                                                    | olk.edu                                                                                   |  |

Click on the PERT Course Tile to enter the course.

|                 | Dashboard                             |
|-----------------|---------------------------------------|
| Account         | :                                     |
| Co<br>Dashboard |                                       |
| Courses         | PERT111-Pert Main-20202-9602          |
|                 | PERT111 - Pert Main<br>Spring 2019-20 |
| Calendar        |                                       |
| Inbox           |                                       |
| e               |                                       |
| Commons         |                                       |
| (?)<br>Help     |                                       |

## Read the information on the Course Home carefully.

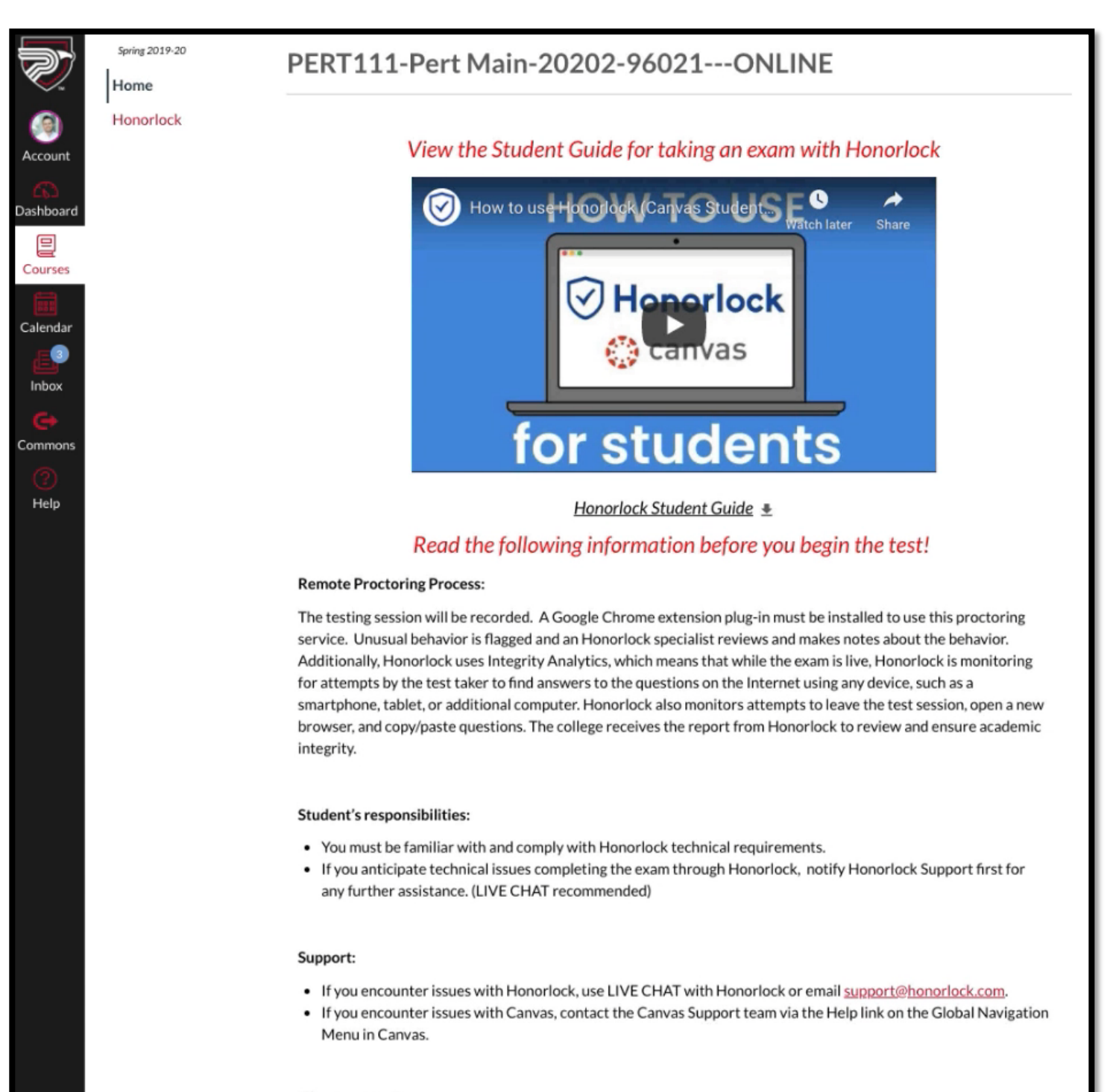

### What you need:

- Honorlock is not a live proctoring service; you do not need to schedule an appointment with Honorlock in advance.
- You will need to use Google Chrome and download the Honorlock Chrome Extension @.
- If you see a page asking for an access code, it means that you did not install the Honorlock Chrome extension or you are using another Internet browser. You must use Google Chrome.

# When you are ready to begin the exam, click "Start Test"

### What you need:

- Honorlock is not a live proctoring service; you do not need to schedule an appointment with Honorlock in advance.
- You will need to use Google Chrome and download the Honorlock Chrome Extension e .
- If you see a page asking for an access code, it means that you did not install the Honorlock Chrome extension or you are using another Internet browser. You must use Google Chrome.

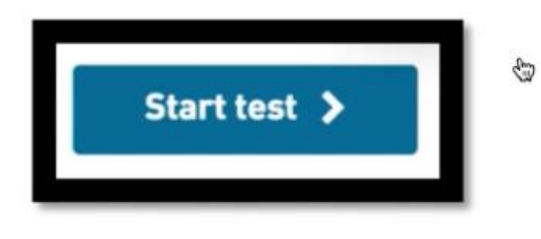

Install the Honorlock Chrome extension into your browser.

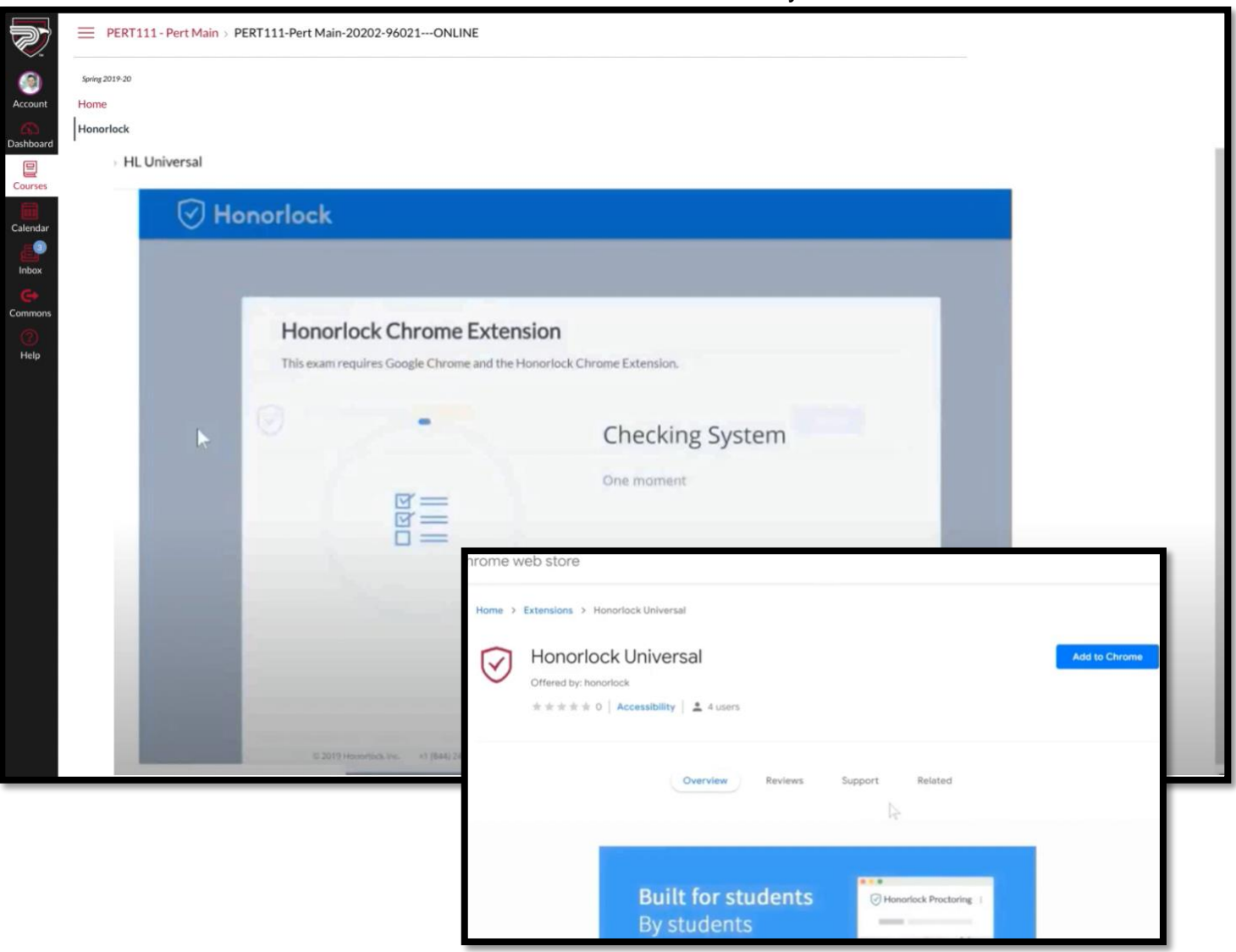

# Click on "Launch" to start the proctoring session with Honorlock.

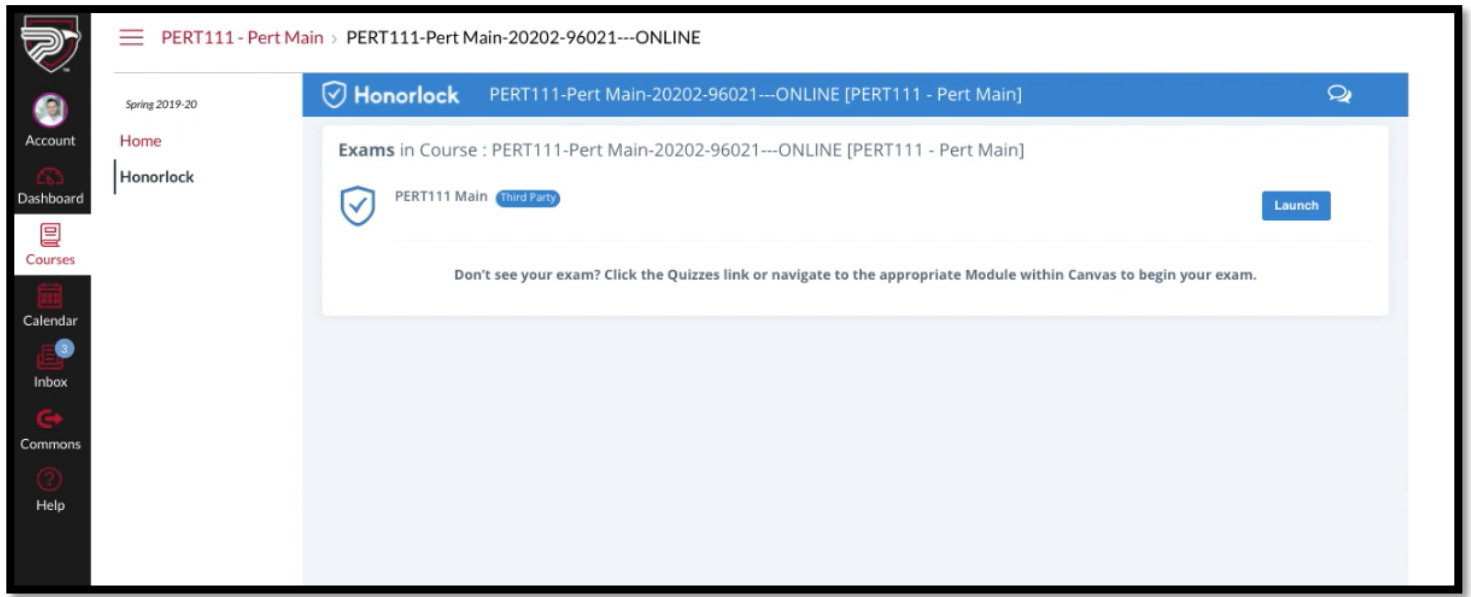

Use Live Chat for issues. Click on "Launch Proctoring" button to begin.

|                  | Honorlock                                                                                                    |
|------------------|----------------------------------------------------------------------------------------------------|
|                  | Exam Progress                                                                                                    |
| Proctoring Tools | ⊘ Launch Proctoring                                                                                                    |
| 오 Livechat       | ⊘ Complete Authentication                                                                                                    |
| 🔚 Guide          | ⊘ Access Exam                                                                                                    |
|                  | ⊘ Exam in Progress                                                                                                    |
|                  | ⊘ Exam Submitted                                                                                                    |
|                  | <ul> <li>Honorlock Instructions:</li> <li>Click the "Launch Proctoring" button below to begin the proctoring process.</li> <li>Once you have completed all of the steps, navigate to your assessment in another tab.</li> <li>When ready to enter the exam password, select "Enter Password" from the camera window.</li> </ul> |

Complete the identification process. Show your face on camera.

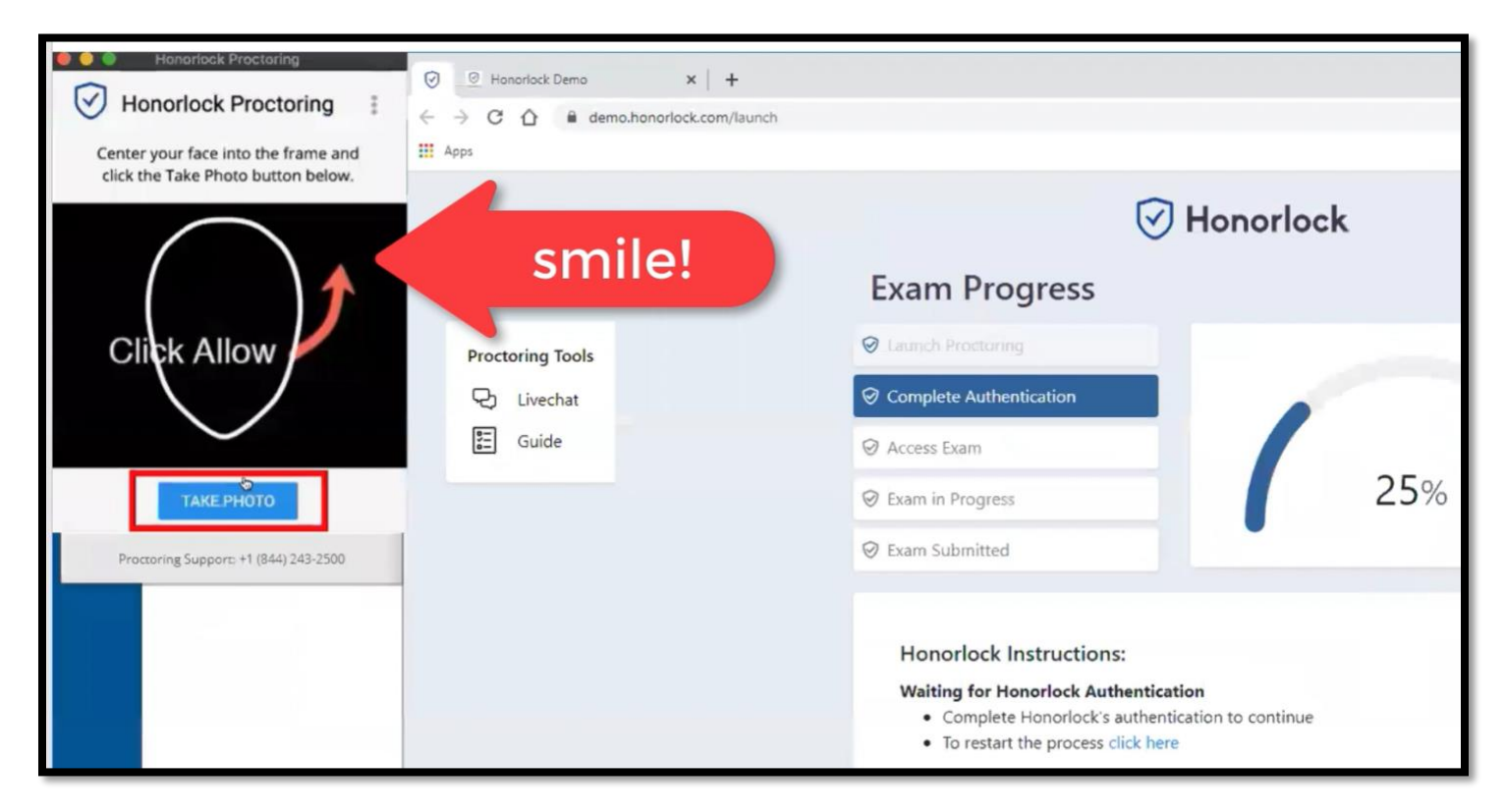

# Show a valid ID to the camera for identity verification.

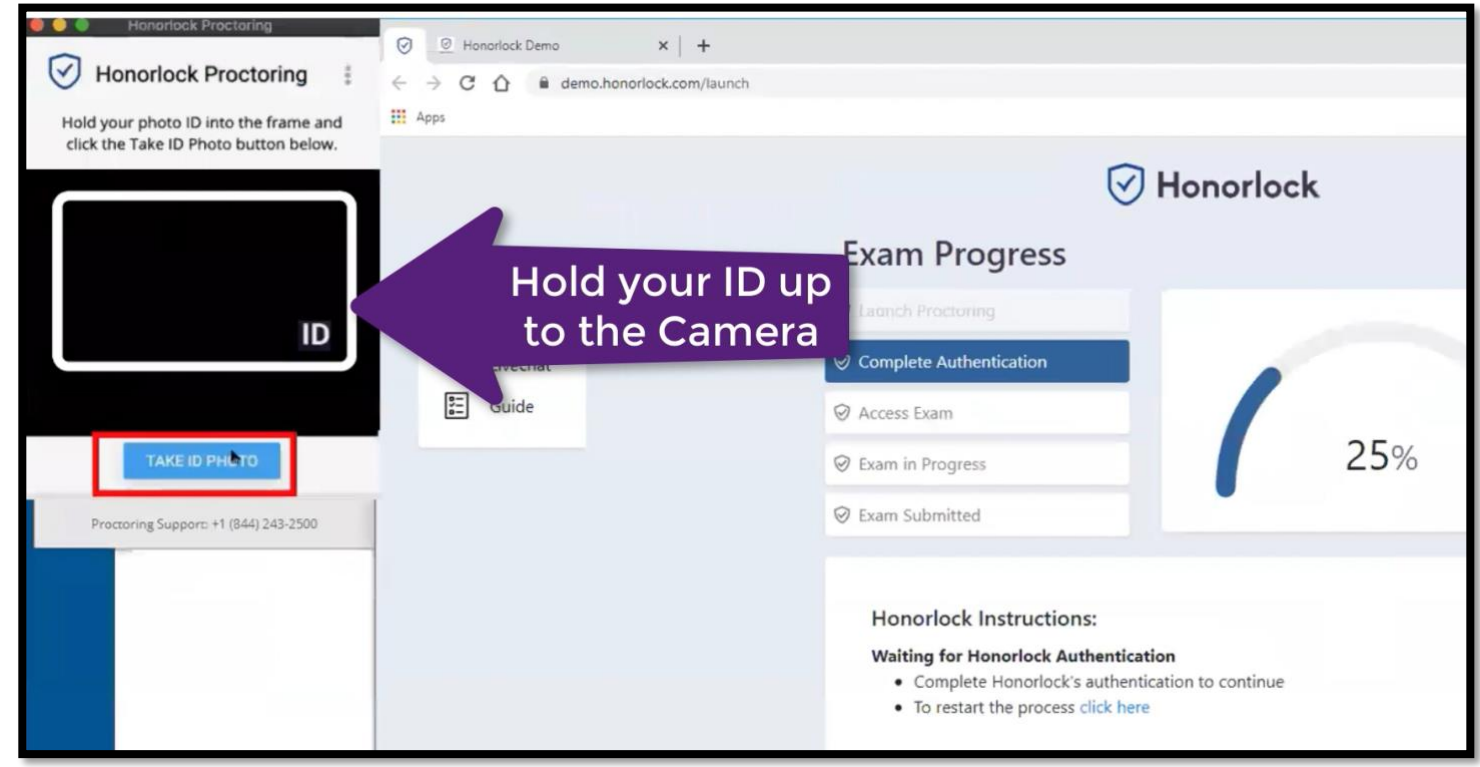

Scan the room using your webcam, be sure to show your entire workspace.

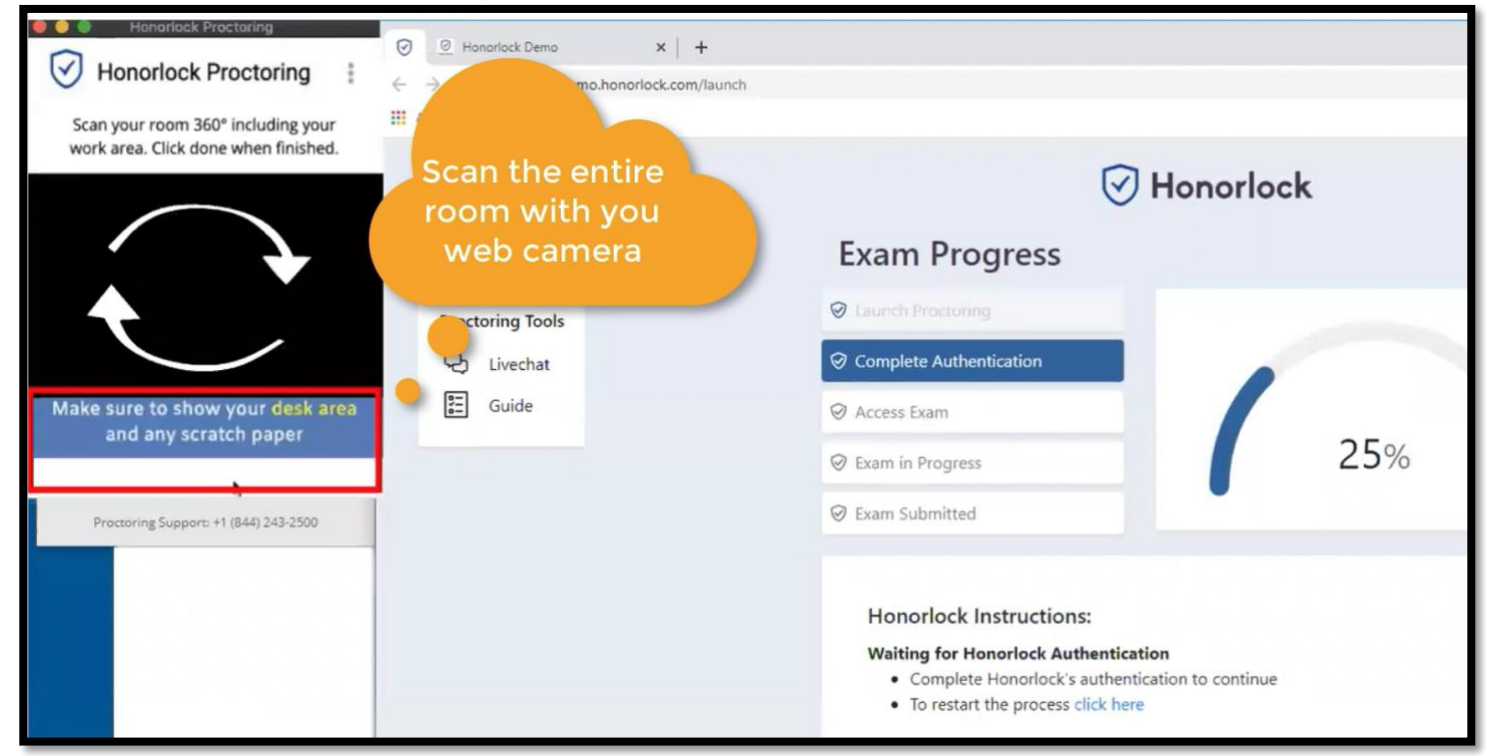

After selecting **I'm Done**, the next step will be to launch the screen recording. To begin, click **Launch Screen Recording**.

| Honorlock Proctoring                                          |
|---------------------------------------------------------------|
| Click Launch Screen Recording to begin recording your screen. |
|                                                               |
|                                                               |
|                                                               |
|                                                               |
| LAUNCH SCREEN RECORDING                                       |
| Proctoring Support: +1 (855) 828-4004                         |

To complete the screen recording setup, click on the screen you wish to share, and then click the **Share** button.

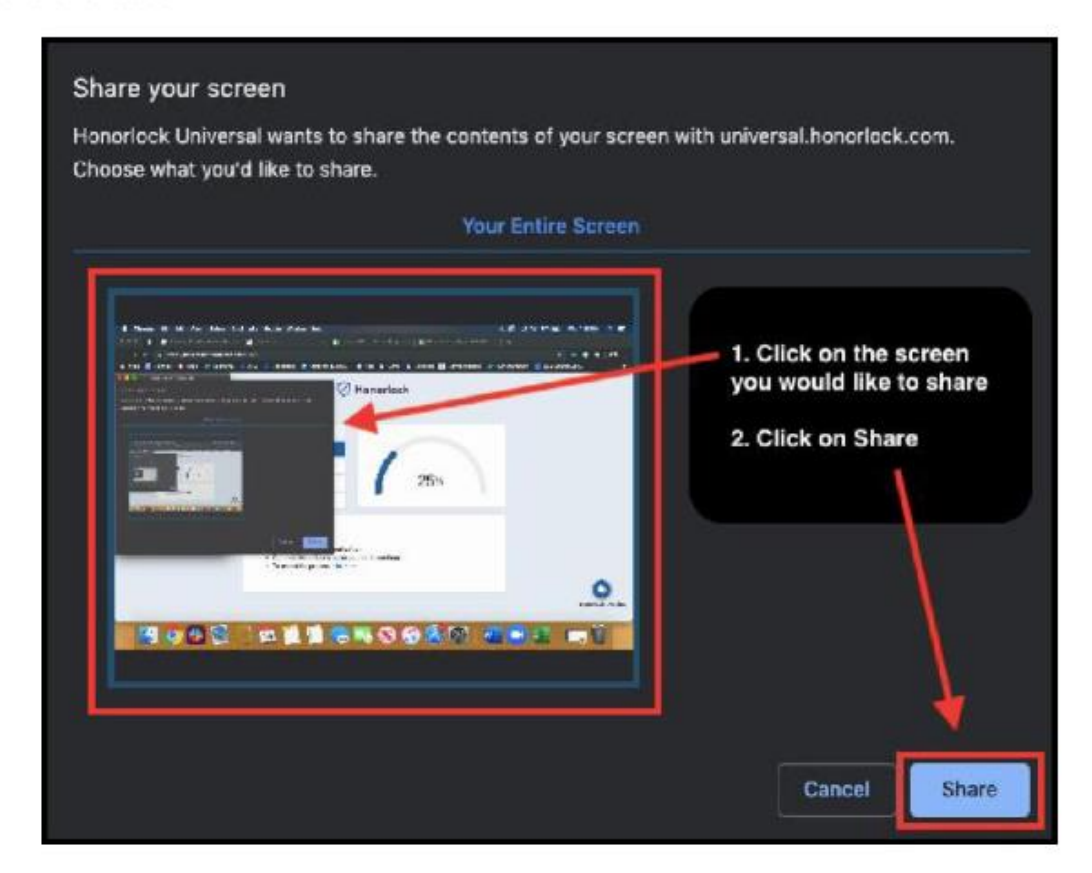

Read the exam instructions and click the link to navigate to College Success to begin the PERT Test.

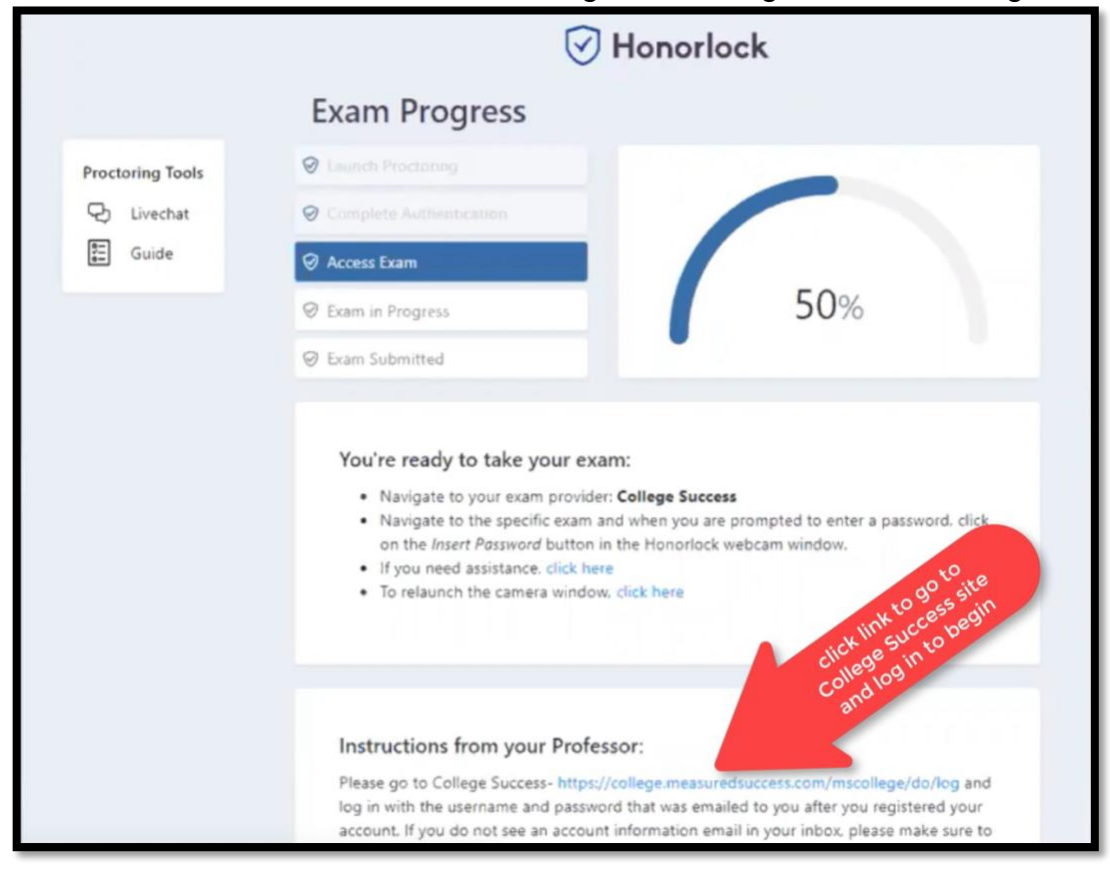

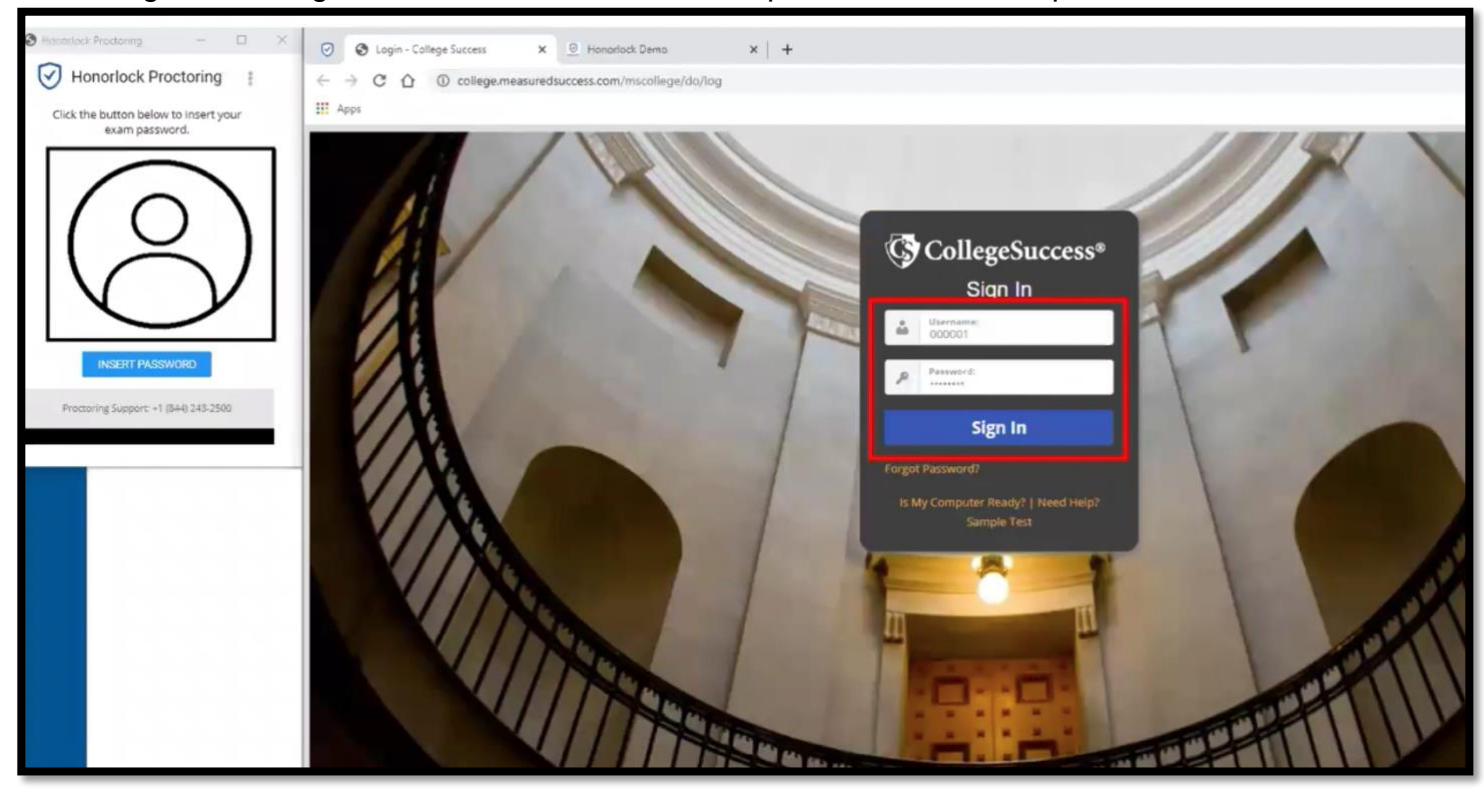

Log in to College Success with the credentials provided via email upon account creation.

# Select your exam, shown on your dashboard.

| Henarlock Proctoring                                     | <ul> <li>⊘ ⊘ Login - College Success</li> <li>← ⇒ C △ ① college.measu</li> <li>Ⅲ Apps</li> </ul> | x O Honorlock Demo      | ×   +   |          |
|----------------------------------------------------------|--------------------------------------------------------------------------------------------------|-------------------------|---------|----------|
| $\bigcirc$                                               | My Account Dashboard                                                                             | ccess                   |         |          |
| INSERT PASSWORD<br>Proctoring Support: +1 (844) 243-2500 | Test Type<br>Placement                                                                           | Activated<br>2019-01-16 | PERTALL | Status 🖗 |
|                                                          |                                                                                                  |                         |         |          |

# Venetodes Procedures Wenetodes Proceduring Image: College Success x + Image: College College Success x + Image: College College Success x + Image: College College Success x + Image: College College Success x + Image: College College

# Click on insert password in the Honorlock window.

When finished with the exam, exit Honorlock at the bottom.

- After you have completed your assessment, you will receive a message indicating that you have finished.
- 19. Click Next to view your score report.

# CollegeSuccess

| Test Con | apleted                                                                                                    | Demo Student<br>Need help? |                |
|----------|----------------------------------------------------------------------------------------------------|----------------------------|----------------|
|          | You have completed the Assessment test.<br>No additional tests are required at this time.<br>You may now view your individual score report. | ;                          |                |
|          | Next                                                                                                    |                            |                |
|          |                                                                                                    | Don't Forget               |                |
|          |                                                                                                    | °                          |                |
|          |                                                                                                    |                            | Exit Honorlock |